# SHORT

# GUIDE LIVELINK RETAIL

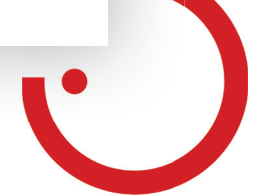

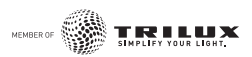

### CONTROL DE LA ILUMINACIÓN DE LIVELINK RETAIL

### Uso por primera vez

- 1. Descargue la aplicación LiveLink Retail en el Apple Store o en Google Play.
- 2. Encienda todas las luminarias con funcionalidad Bluetooth de baja energía (BLE).
- 3. Abra la aplicación.
- 4. La aplicación encuentra automáticamente todas las luminarias con funcionalidad BLE que están encendidas.
- 5. Pulse 'Comenzar a utilizar todas las lámparas' 'Mi red'.
- 6. La aplicación LiveLink Retail agrupa todas las luminarias en una red y abre automáticamente el menú **'Lámparas'**.

Sugerencia: Si quiere permitir el uso de las luminarias a otros usuarios, consulte el capítulo 'Redes y uso compartido' de estas instrucciones.

Si la aplicación no encuentra luminarias con funcionalidad BLE tras haberlas encendido, es posible que las luminarias ya estén en otra red vinculadas y por ello no tiene acceso. En ese caso tiene que desvincular primeramente las luminarias.

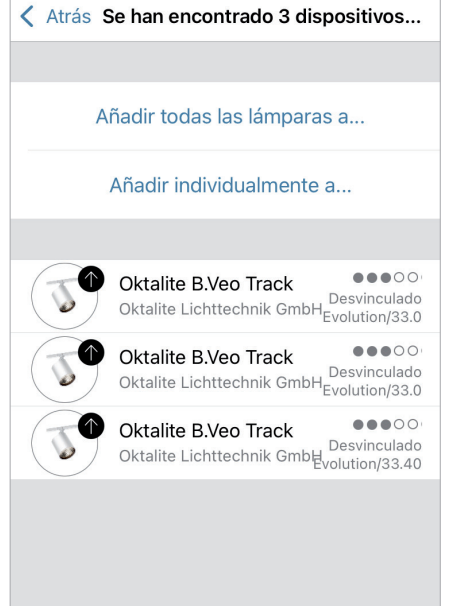

### Desvincular una luminaria

Luminarias con funcionalidad BLE sólo pueden estar vinculadas en una red al mismo tiempo. Si quiere utilizar una luminaria en otra red, tendrá que desvincular primero la luminaria de su red.

- 1. Pulse 'Más' > 'Dispositivos cercanos'.
- 2. Seleccione la luminaria que desea desvincular y pulse 'Desvincular dispositivo'.

Ahora podrá desvincular la luminaria, si dispone de los derechos correspondientes para modificar. Si no dispone de ellos, sólo podrá desvincularla desconectando la luminaria de la corriente.

### 1. Para ello pulse 'Desvincular dispositivo'

y luego **'Inicio'**. A continuación, visualizará una escala de tiempo.

- Mientras visualice la escala de tiempo, deberá apagar y encender en un segundo la luminaria.
- Habrá conseguido desvincular la luminaria con éxito, si aparece el mensaje correspondiente.

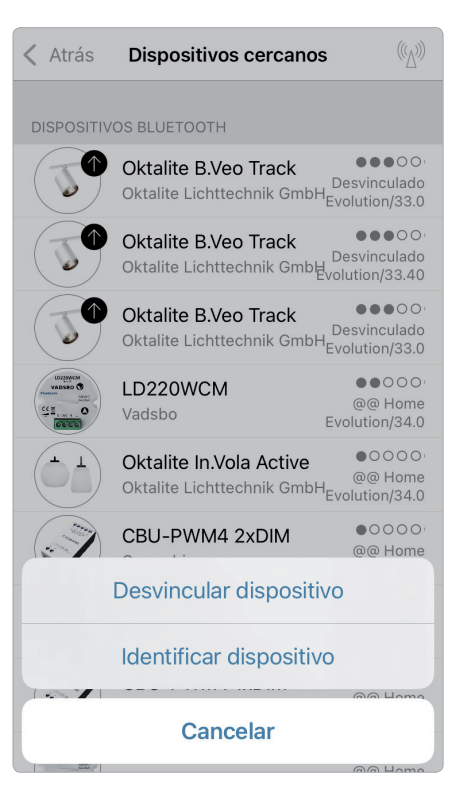

### Control a través de la galería

Controle las luminarias de forma sencilla directamente haciendo una foto de su entorno. También puede hacer una foto panorámica con varias luminarias.

 Añada una foto en la galería seleccionando 'Editar' y a continuación '+'.
Coloque los controles de sus luminarias sobre ellas en la foto. Para ello, haga clic en '+', a continuación, seleccione una luminaria y confirme pulsando 'Terminado'.

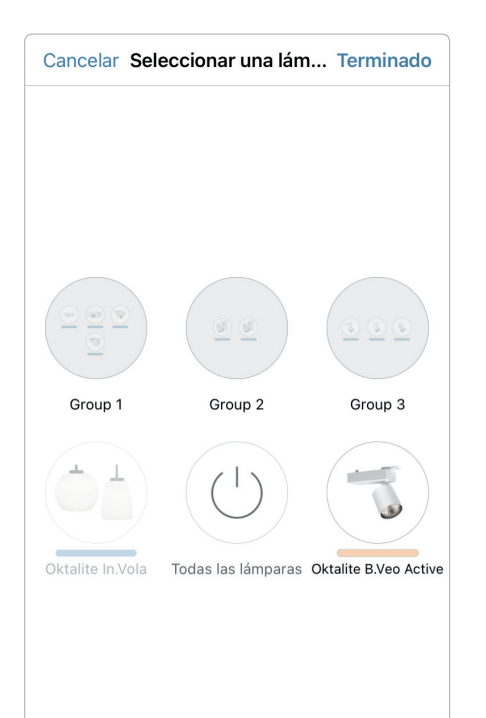

?

2. En la foto aparecerá un círculo de líneas discontinuas que deberá arrastrar sobre la posición de la luminaria pudiendo cambiar el tamaño del círculo. Pulse 'Terminado'. Cuando haya añadido todas las luminarias controladas por BLE, confírmelo pulsando 'Terminado'.

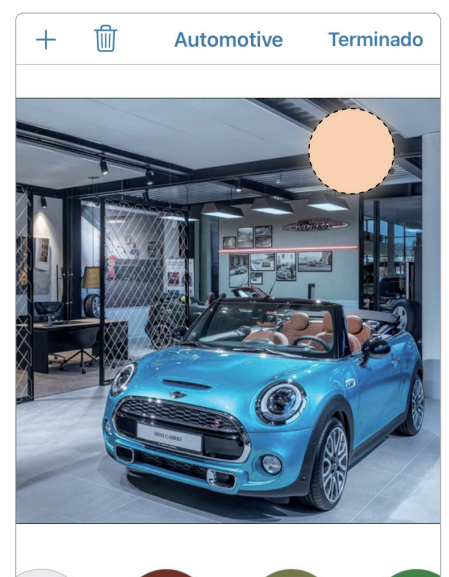

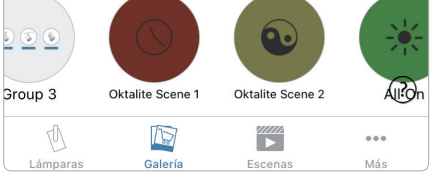

**3.** Ahora puede controlar directamente desde la foto sus luminarias. Así ya no se pueden confundir las luminarias.

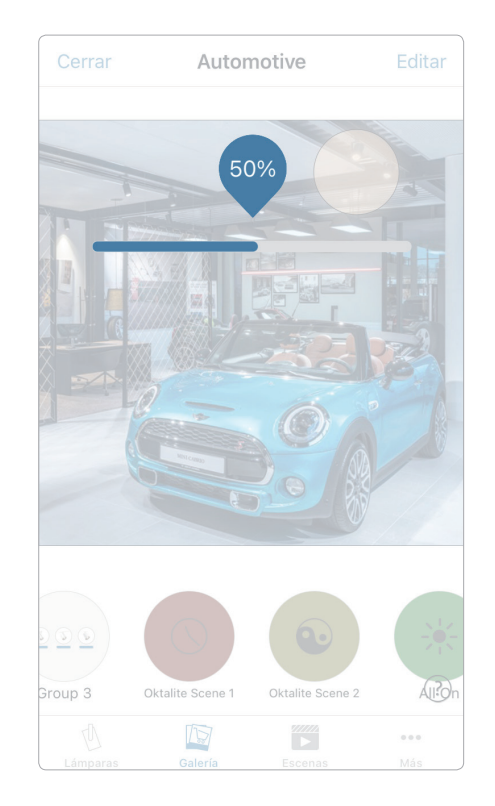

### Escenas

En **'Escenas'** podrá crear escenas de luz de acuerdo con cada ocasión. Con un clic es posible controlar diferentes luminarias para lograr un ambiente perfecto. Una luminaria puede ser utilizada en diferentes escenas.

- Seleccione en la barra del menú el botón 'Escenas', a continuación pulse 'Editar' y añada con '+' una escena. Introduzca un nombre para la escena. Después haga clic en 'Añadir escena'.
- 2. Añada las luminarias que desee pulsando sobre ellas y seleccione luego **'Terminado'** para guardar la escena.
- Pulsando la nueva escena puede modificar los ajustes de cada luminaria de forma individual, por ejemplo, el color o la luminosidad. Por último, haga clic dos veces en **'Terminado'** para salir del modo editar y activar la escena.
- 4. Ahora podrá activar o desactivar su escena pulsando una vez.

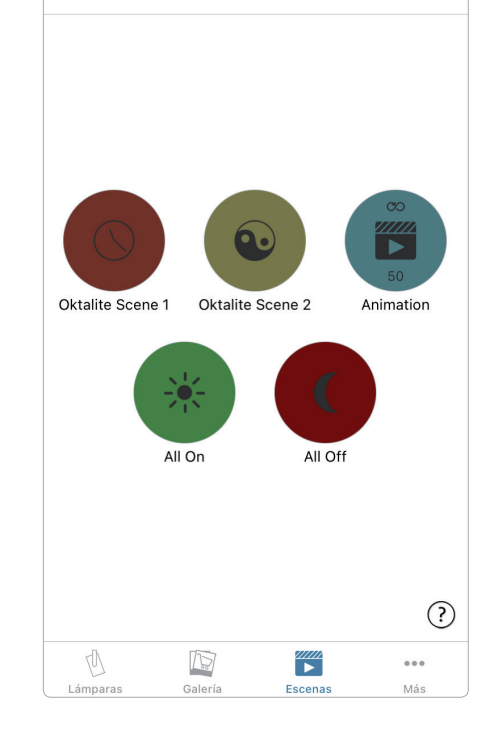

### Animaciones

En la pestaña **'Escenas'** se podrán crear de manera muy sencilla animaciones. Las animaciones pueden unir escenas de forma dinámica creando una secuencia para cambiar por ejemplo de una escena a otra. Las animaciones se pueden utilizar como escenas normales y también reproducir de manera continua.

Un ejemplo de animación: Se inicia la escena Rojo en 10 segundos, espera 1 minuto y cambia luego a la escena Azul en 10 segundos.

- Pulse 'Editar' en la esquina superior derecha y seleccione luego el símbolo '+'. Introduzca un nombre y, a continuación, confirme la animación en 'Añadir una animación'.
- Añadir escenas y un retardo. En 'Añadir escena' seleccionar la escena Rojo y pulsar 'Terminado'. Configurar la transición de activación en la escena pulsando '1 s' > 'Terminado'. En 'Añadir un retardo' configurar el intervalo en 1:00 min y pulsar 'Terminado'. En 'Añadir escena' seleccionar la escena Azul y pulsar 'Terminado'. Configurar la transición de activación para Azul en la escena y pulsar 'Terminado'. Termine de editar pulsando 'Terminado'.
- Para finalizar pulse **'Terminado'** y la animación está disponible. Se podrá iniciar pulsando el símbolo.

Otras configuraciones son: **'Repetir'** y **'Permanece en el último paso'**. Podrá abandonar todas las configuraciones pulsando **'Terminado'**.

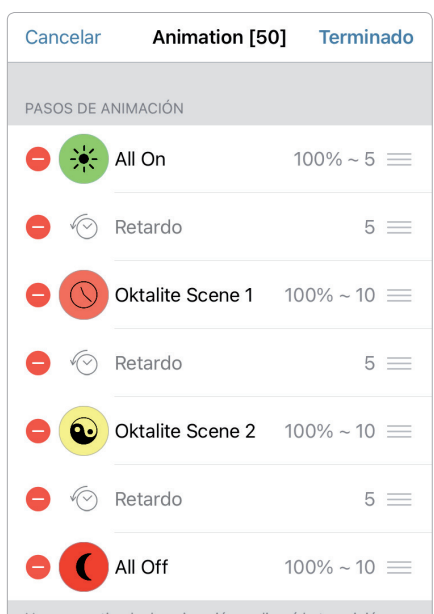

Una vez activada, la animación realizará la transición entre escenas en orden. La duración especifica el tiempo de transición para cada escena. Se pueden añadir retardos para mantener la escena anterior activa durante más tiempo.

(?)

### Eventos de programación horaria

Con la función eventos de configuración horaria podrá configurar varios eventos de programación horaria que permiten activar o desactivar escenas y animaciones existentes en función de la hora.

- Seleccione en el menú 'Más' > 'Eventos de programación horaria' > 'Editar' > '+' > 'Añadir un evento de programación horaria' y, a continuación, la escena o animación. Pulse 'Terminado'.
- Pulse **'Se activa'** para fijar un horario de encendido. Se podrán desactivar de forma individual días de la semana. Pulse en Eventos de programación horaria **'Se desactiva'** para establecer el horario de apagado. Active el evento de programación horaria pulsando **'Terminado'**.

También puede establecer un **'Tiempo de transición'** en el que se activa o desactiva lentamente la escena.

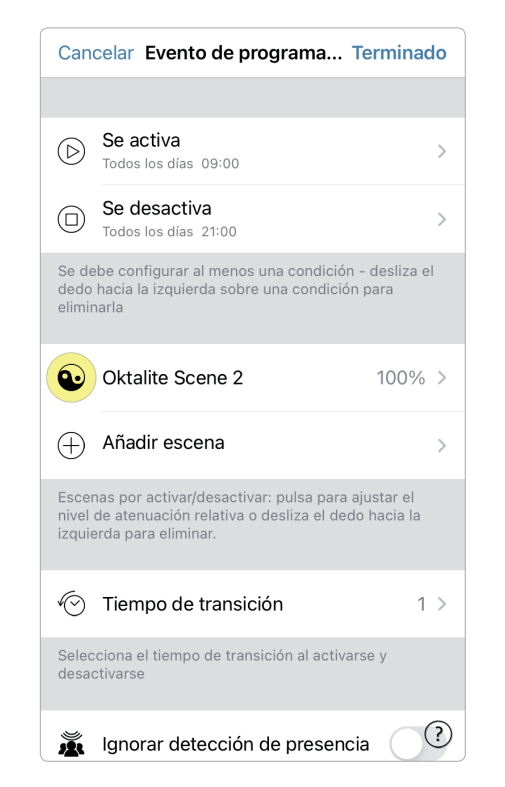

### Redes y uso compartido

Si quiere controlar sus luminarias desde varios dispositivos móviles, puede modificar la configuración de la opción de uso compartido en configuración de la red. La configuración estándar de una red es **'No compartida'**. Así la red sólo quedará guardada en el dispositivo en el que se ha configurado.

- En 'Más' > 'Configuración de red' pulse 'Ajustes para compartir una red' y, a continuación, pulse 'Compartir'.
- Hay 4 opciones disponibles. 'No compartida', 'Solo administrador', 'Protegida por contraseña' y 'Abierta'. Para las opciones 'Solo administrador' o 'Protegida por contraseña' se subirá la red a la nube para permitir el acceso a otros usuarios.
- 3. Introduzca un correo electrónico y una contraseña.

Se necesita el correo electrónico para el acceso remoto y para restablecer la contraseña.

4. Confirme luego pulsando **'OK'**.

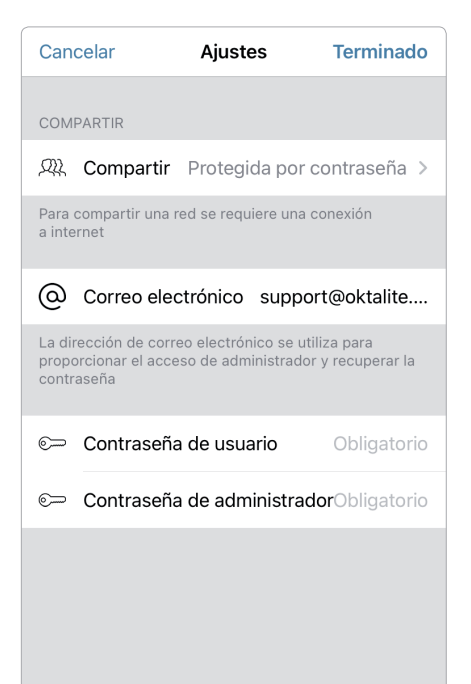

### Movimientos

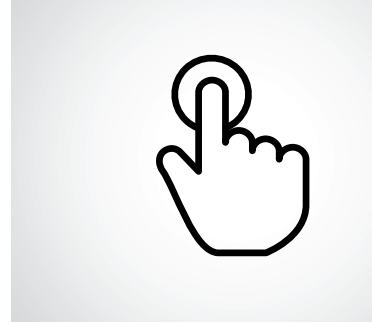

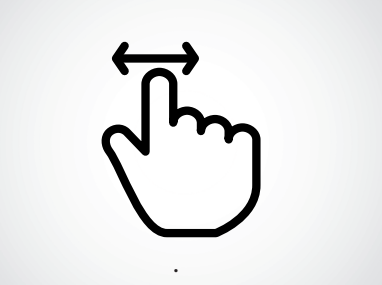

**Pulsación breve** Encender o apagar.

**Deslizar el dedo horizontalmente** Ajustar la luminosidad.

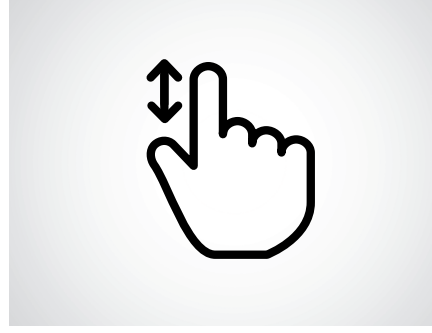

**Deslizar el dedo verticalmente** Ajustar la temperatura de color.

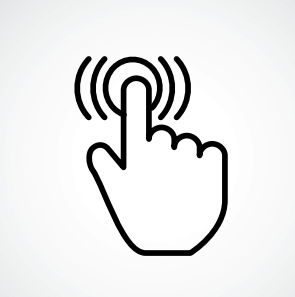

Mantener pulsado el icono Seleccionar el color de luz e intensidad y acceder a la gama de colores.

### Notas

## oktalite

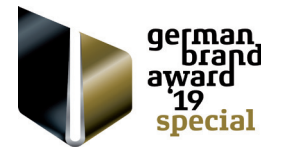

Oktalite Lichttechnik GmbH Mathias-Brüggen-Straße 73 50829 Köln, Deutschland T +49 221 59767-0 F +49 221 59767-40 mail@oktalite.com www.oktalite.com

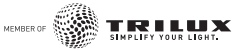